## **INSTRUCTION TO SET-UP THE HYPER TERMINAL**

| New Connection - HyperTermin      | at 📃                                           |  |
|-----------------------------------|------------------------------------------------|--|
| File Edit View Call Transfer Help |                                                |  |
| File Edit View Call Transfer Help | Connection Description                         |  |
| Disconnected Auto detect          | Auto detect SCROLL CAPS NUM Capture Print echo |  |

1. Open Hyper terminal on the PC and follow the steps below.

2.

| New Connection - Hype<br>File Edit View Call Transfe<br>D 2 2 3 2 10 2 | er <b>Terminal</b><br>ar Help<br>ar |                                                |                       |            |                              |  |
|------------------------------------------------------------------------|-------------------------------------|------------------------------------------------|-----------------------|------------|------------------------------|--|
|                                                                        | Conn<br>Ente<br>Nam<br>TES<br>Icon  | New Connection<br>r a name and choose ar<br>11 | n icon for the connec | ion:       | Enter a name<br>and click OK |  |
| Disconnected Auto                                                      | detect Auto detect                  | SCROLL CAPS                                    | NUM Capture           | Print echo |                              |  |

3. <u>Connect To</u> window appears

| 🍣 TEST1 - HyperTerminal              |                                      |                                                                                |
|--------------------------------------|--------------------------------------|--------------------------------------------------------------------------------|
| File Edit View Call Transfer Help    |                                      |                                                                                |
| U 🛩 🞯 🕉 🚥 📴 📴                        |                                      |                                                                                |
| -                                    | Connect To                           | Select the COM port the<br>SmartCable is connected to<br>cable is connected to |
| Disconnected Auto detect Auto detect | t SCROLL CAPS NUM Capture Print echo |                                                                                |

4. Next <u>COM1 Properties</u> window opens,

| COM1 Properties                                                                                                    |                                                                    |
|----------------------------------------------------------------------------------------------------|--------------------------------------------------------------------|
| Bits per second:   9000     Data bits:   8     Parity:   None     Stop bits:   1     Flow controt:   Hardware     Restore Defaults     OK   Cancel | Select the parameters as<br>shown here.<br>Click Apply and then OK |
| Disconnected Auto detect Auto detect SCROLL                                                                                                    | CAPS NUM Capture Print echo                                        |

Bits per second: 9600 Data bits:8 Parity: None Stop bits: 1 Flow control: None 5. Next on the hyperterminal window,

| CELET - HyperTermina                                                                                                    | fer Help              |  |
|----------------------------------------------------------------------------------------------------|-----------------------|--|
| File Edit View Call Trans   New Connection Open Open Open   Save Save As Page Setup Print   Print Properties Exit Alt+F4 | Click on the File tab |  |
| Displays the properties of the o                                                                                         | urrent session        |  |

6. The <u>TEST Properties</u> window appears

| 🍓 TEST - HyperTerminal               |                                                                                                    |                         |
|--------------------------------------|----------------------------------------------------------------------------------------------------|-------------------------|
| File Edit View Call Transfer Help    |                                                                                                    |                         |
| D 🚅 🚿 🖏 🗳 🗳                          |                                                                                                    |                         |
|                                      | TEST Properties   Image: Connect Tq   Settings     Function, arrow, and cttl keys act as   Image: Cttl keys act as     Image: Cttl+H   Terminal keys   Windows keys     Backspace key sends   Image: Cttl+H   Del   Cttl+H, Space, Cttl+H     Emulation:   Image: Cttl+H   Del   Cttl+H, Space, Cttl+H     Emulation:   Image: Cttl+H   Terminal Setup     Telnet terminal ID:   ANSI     Backscroll buffer lines:   500   Image: Cttl+H     Input Translation   ASCII Setup     OK   Cancel | Select the Settings tab |
| Connected 0:03:32 Auto detect Auto d | etect SCROLL CAPS NUM Capture Print echo                                                                                                    |                         |

7. Select options as shown below

| File Edit View Call Transfer Help     Image: Select the option to Echo     Image: Select the option to Echo     Imag                                                                                                    | STEST - HyperTerminal                                                                                                    |                                                                                                 |
|----------------------------------------------------------------------------------------------------|----------------------------------------------------------------------------------------------------|-------------------------------------------------------------------------------------------------|
| TEST Properties   ? X     Image: ASCII Setup   Select the option to Echo typed characters locally     Image: ASCII Setup   Select the option to Echo typed characters locally     Image: ASCII Setup   To see what you type in Hyperterminal)     Image: ASCII Receiving   Image: ASCII Receiving     Bar   Character delay: Image: Total ASCII     Image: Wrap lines that exceed terminal width   Click OK on both the windows     Image: Image: | File Edit View Call Transfer Help                                                                                                    |                                                                                                 |
|                                                                                                    | TEST Properties     Image: Connect To Settings     Image: Connect To Settings     Image: Connect To Setings     Image: Connect | the option to Echo<br>haracters locally<br>what you type in<br>erminal)<br>OK on both the<br>vs |

8. Finally, the Hyperterminal platform is ready .

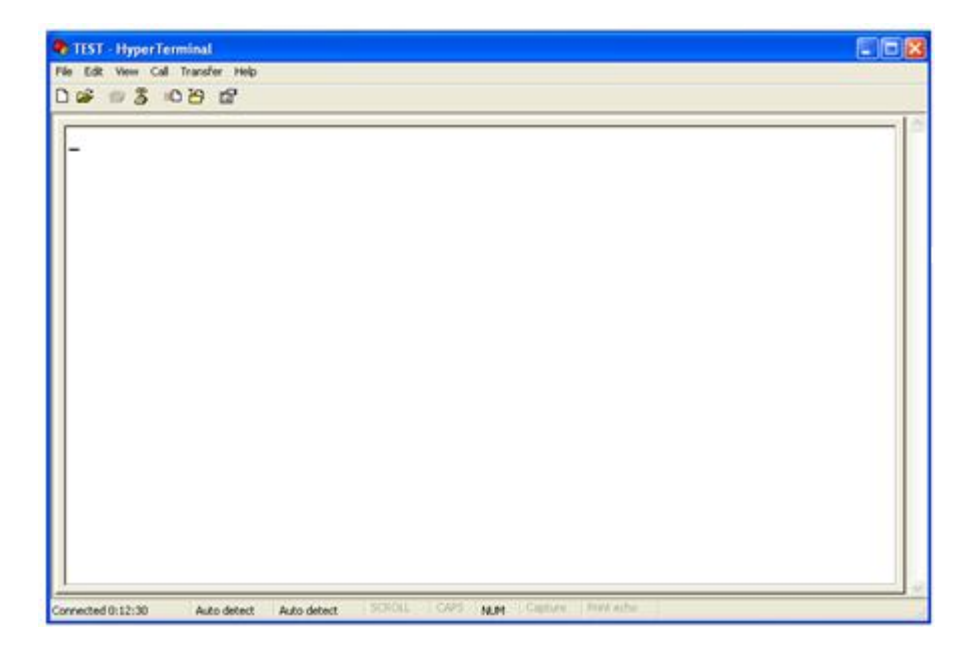